#### Government of India Ministry of Communications Department of Telecommunications Wireless Planning & Co-ordination Wing

6 Floor, Sanchar Bhawan, 20, Ashoka Road, New Delhi-110001

No. P-14036/03/2023- COP

Dated: 11/03/2025

#### Office Memorandum

# Subject: Launch of new Amateur/HAM migration module on Saral Sanchar portal of DoT

The new Telecommunication (Amateur Service) Rules, 2024 promotes digital implementation of Amateur Radio Operator Station (ASO) Certificate, however the digital implementation of ASO License/Certificate is already in place on Saral Sanchar portal of DoT since year 2020. Prior to year 2020 the ASO License/Certificate has been granted manually in the form of amateur radio booklet.

2. All valid ASO License/Certificate holders, whose fresh or renewal of ASO license/ certificate has been issued manually prior to functioning of the Amateur/HAM module on Saral Sanchar portal of DoT are required to migrate their ASO license/certificate and subsequent renewals, if any, on Saral Sanchar portal at <u>https://saralsanchar.gov.in</u> within six months i.e. before 15.09.2025.

3. No application fee is required for migration on the Amateur/HAM migration module and on successful migration, ASO Certificate holder would receive a digital QR code authenticated ASO certificate with same details as issued in Amateur booklet.

4. A holder having fresh or renewed ASO Certificate issued on the Saral Sanchar portal need not apply for migration.

This issues with the approval of the competent authority.

Enclosure: User manual for applicants

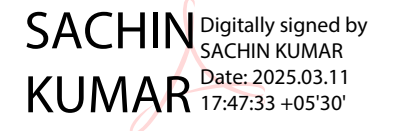

Assistant Wireless Adviser to the Government of India Email: <u>awacop-dot@gov.in</u> , Ph: 011 2303 6181

To:

All Concerned

Copy to: Sr. DWA (IT & SACFA)- for uploading at DOT website.

### **User Manual**

(For Applicant)

ASOC Migration to Saralsanchar Portal

Department of Telecommunications

Government of India

15-03-2025

| SI.<br>No | Contents                 | Page<br>No. |
|-----------|--------------------------|-------------|
| 1         | Registration             | 3           |
| 2         | First Login              | 7           |
| 3         | User Profile             | 8           |
| 4         | Apply for ASOC Migration | 9           |

### **1.** Registration

(In case you are new to the portal, and have not registered earlier). Click on the Registration link, available on the Top Navigation bar, or in the Top right sidebar panel. You will be redirected to the below form.

| active of the second second s |                                                                                                    | Tr Language A I I C I I I I I I I I I I I I I I I I |
|----------------------------------------------------------------------------------------------------|----------------------------------------------------------------------------------------------------|-----------------------------------------------------|
|                                                                                                    | Home About Portal Registration Login FAQs - Helpdesk Fee Calculator Document CheckList Orders/Circulars Downloads                                |                                                     |
| List of Existing Licenses                                                                                                    | Key Features of Portal                                                                                                    | New to Portal?                                      |
| List of Licenses/Registrations issued through portal                                                                                                    | Single Interface for all Licenses and Registrations                                                                                              | Register Yourself                                   |
| User Manual                                                                                                    | End to End Paperiess workflow  <br>Seamless flow of application between Applicant and DoT User                                                   | Already Registered?                                 |
| Support                                                                                                    | DSC (Digital Signature Certificate) based submission of application and documents    Dashboards to view status of various applications processed | Lõgin                                               |
| Occupancy & Vacancy of Spectrum(TSP)                                                                                                    | MIS (Management Information System) reporting Incodule                                                                                           | Forgot Password?<br>Reset                           |
| What's <b>New</b>                                                                                                    | Migration of WPC Licenses Deadline - 31-03-2025                                                                                                  |                                                     |
| Quick Links                                                                                                    | About Saral Sanchar Portal                                                                                                    | Downloads                                           |

| ote:'*' fields are mandatory)                                 |                                                                                                    |
|---------------------------------------------------------------|----------------------------------------------------------------------------------------------------|
| For Access convises Cotocon                                   | a Department and to ADDIV upday ULIVIO                                                                              |
| For Access services -Calegory<br>For WPC Exams/Certificate Se | y B applicant need to APPLY under OL-VNO<br>elect Registration Type Category as Individual (WPC Exams/Certificates) |
|                                                               | siele negisiration rype category as manhadar (m o exampled timesteo)                                                |
|                                                               |                                                                                                    |
| Applicant Type                                                |                                                                                                    |
| ippindant ()po                                                |                                                                                                    |
| Registration Type                                             | Todividual (WDC Evame/Cartificates)                                                                                 |
|                                                               |                                                                                                    |
| Date of Birth*                                                | clear                                                                                                    |
|                                                               |                                                                                                    |
| PAN NUMBER Lype*                                              | Select PAN type                                                                                                    |
| who do not have PAN then                                      |                                                                                                    |
| Guardian/Parent PAN number                                    |                                                                                                    |
| s mandatory )                                                 |                                                                                                    |
| Guardian/Parent Name                                          | Guardian/Parent name                                                                                                |
|                                                               | Callery reneration                                                                                                  |
|                                                               |                                                                                                    |

Fill in the required information. After filling **Authorized Contact Person** details, you will be required to fill in your **E-Mail address & Mobile Number.** After this you will fill the **CAPTCHA code** before OTP Authentication, as shown below

| Authorised contact Person                  | /Signatory details *                                                        |
|--------------------------------------------|-----------------------------------------------------------------------------|
| Name                                       | Name of Authorised Contact person/Signatory                                 |
| Designation, if any                        | Designation of Authorised Contact person/Signatory                          |
| Address                                    | Address line                                                                |
| Pincode                                    | enter Pincode                                                               |
| District                                   | ~                                                                           |
| State                                      | ✓                                                                           |
| Landline Number                            | eg:01112345678                                                              |
| Fax Number (if any)                        | eg:01112345678                                                              |
| E-Mail                                     | OTP will be sent on this mail ID in registration process<br>Mail Id         |
| Mobile Number                              | OTP will be sent on this mobile number in registration process<br>Mobile No |
| Enter Captcha before<br>OTP Authentication | Enter Captcha                                                               |
| Valid                                      | ate Submit                                                                  |

After successfully verifying the **CAPTCHA Code** you will see the below screen in which there are separate buttons for generating OTP's for **E-Mail address & Mobile Number.** Please click on each button to get the respective OTP's.

| Address                                    | Haldwani                                                                             |   |
|--------------------------------------------|--------------------------------------------------------------------------------------|---|
| State                                      | UTTARAKHAND                                                                          |   |
| District                                   | Nainital                                                                             |   |
| Pincode                                    | 263139                                                                               |   |
| Landline Number                            | 46426265659                                                                          |   |
| Fax Number (if any)                        | 54465464646                                                                          |   |
| E-Mail                                     | 010 will be sent on this mail 10 in registration process<br>niteshjoshi535@gmail.com |   |
| Mobile Number                              | 07P will be sent on this mobile number in registration process<br>8218828589         |   |
| Enter Captcha before<br>OTP Authentication | Enter Captcha 82232 🚫 Verified                                                       |   |
| OTP Authentication                         |                                                                                      |   |
| Mobile OTP                                 | Enter Mobile OTP Generate OTP Validate                                               |   |
| E-Mail OTP                                 | Enter Mail OTP Generate OTP Validate                                                 |   |
|                                            | RESET<br>(To reset any change in the above registration form)                        |   |
| Enter Captcha before<br>submit             | Enter Captcha 51358 🅎                                                                |   |
|                                            |                                                                                      | 1 |

You will receive **OTP's**, both on your **E-Mail address & Mobile Number** which you entered in the earlier step. Enter the OTP's and click on validate button to verify them.

After verifying the OTP's you will see the below screen. If you want to reset the data then there is a RESET button. If you don't want to reset data then enter the **CAPTCHA CODE** & click on submit to get yourself registered.

|                                            | 1 Information                                                 |                                |                    |  |
|--------------------------------------------|---------------------------------------------------------------|--------------------------------|--------------------|--|
| State                                      | UTTARAKHAND                                                   | •                              |                    |  |
| District                                   | Namital                                                       | •                              |                    |  |
| Pincode                                    | 263139                                                        |                                |                    |  |
| Landline Number                            | 46,426,26,56,59                                               |                                |                    |  |
| l ax Number (if any)                       | 51165161616                                                   |                                |                    |  |
| E-Mail                                     | OTP will be sent on this mail 10<br>niteshyoshi535(sgmail.com | In registration process        |                    |  |
| Mobile Number                              | Ut? will be sent on this mobile<br>0210020509                 | number in registration process |                    |  |
| Enter Captona before<br>OTP Authentication | Enter Captcha                                                 | 2232 S Venified                |                    |  |
| OTP Authentication                         |                                                               |                                |                    |  |
| Mobile OTP                                 | Loter Mobile Q1P                                              | ReGenerate OTP Validate        | Mobile OTP section |  |
| E-Mail OTP                                 | Enter Meil CrTP                                               | Regenerate OTP Validate        | Mail UTP verified  |  |
|                                            | RESET<br>(To reset any change in the abo                      | we registration torm)          |                    |  |
| Enter Gapteba before                       | Enber Captona 5                                               | 1358 5                         |                    |  |

After successful registration you will see the below screen.

The user credentials will be sent to the **E-Mail address** of the applicant.

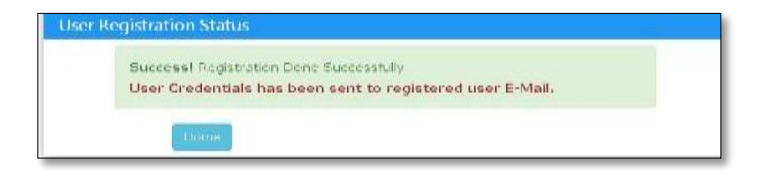

## 2. First Login

Click on the Home Button on the above page. On the *home page* go to the **Login** button available on the **top Navigation bar** and the **top right sidebar panel**.

Enter your credentials in the login forms as shown below, after entering the CAPTCHA CODE Click on LOGIN

| Login         |                    |
|---------------|--------------------|
|               |                    |
| UserId        | IE202001365        |
| Password      | •••••              |
| Security Code | Enter Captcha      |
|               | Login              |
|               | Forgot Forgot      |
|               | Password? User ID? |

After clicking the Login button you will be redirected to the below page, in which you will be asked to **change your password** as this the first login.

| New password                        | Password Pattern.<br>Password must contain at least 1 Upper Case Letters.<br>Password must contain at least 1 Digits.<br>Password must contain at least 1 Special Characters.<br>Password must contain at least 8 characters. |
|-------------------------------------|----------------------------------------------------------------------------------------------------|
| Cenerate OTP Enter OTP Submit Reset |                                                                                                    |

#### COP Licenses

Enter the New Password & confirm the New Password (*The password must be according to the instructions appearing on the right side of the page as shown above by the red arrow*) & then click on Generate OTP button. An OTP will be sent to your mobile phone. Please enter the OTP and click on submit button. There is also a reset button to reset the above data. After submit you will be directed to this page. Click on the APPLY NOW button (Shown *by red arrow*) on the WPC tab

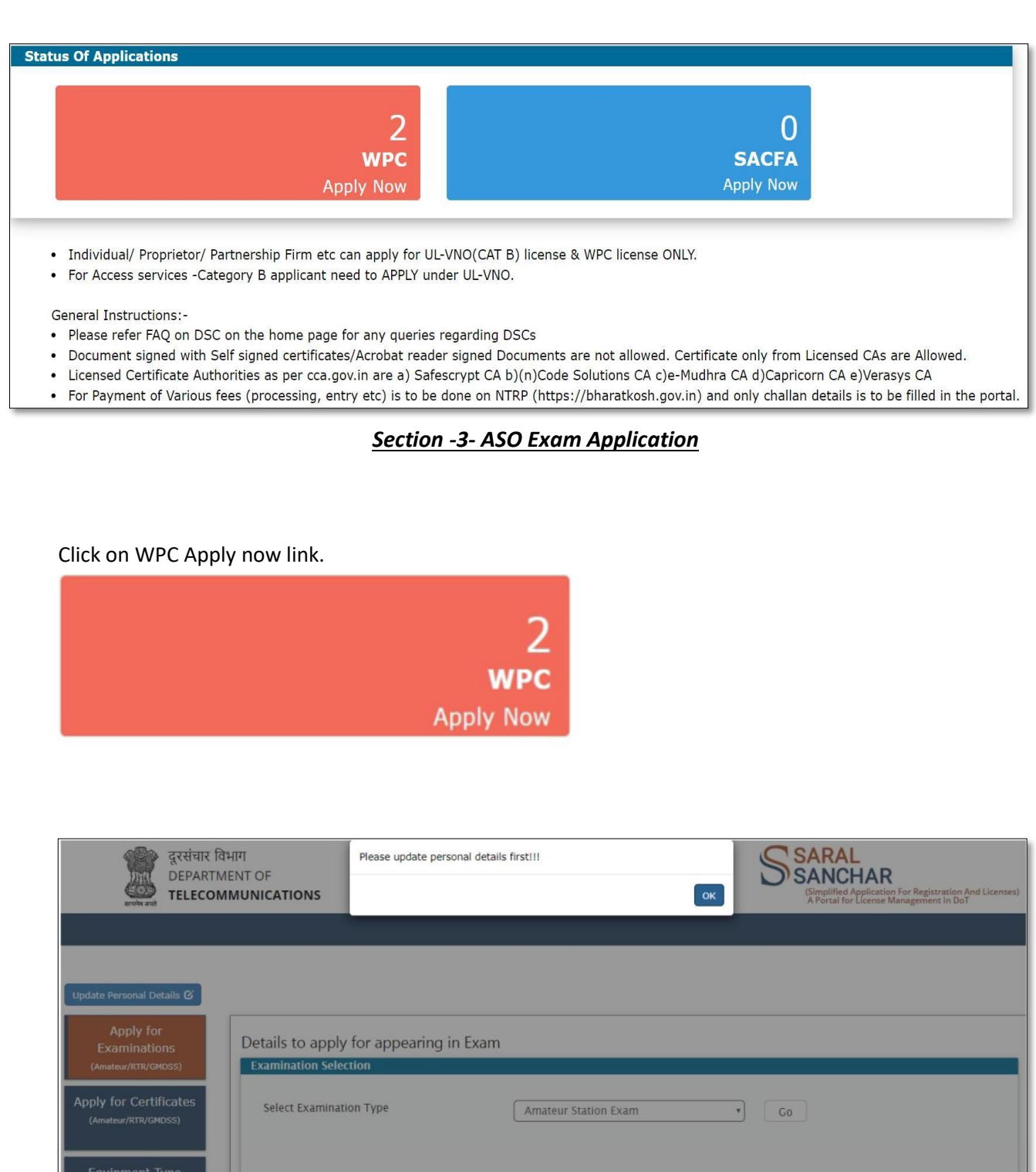

## 3. User profile

• Once the details are submitted then applicant can apply for exam.

| Personal Details Address Details | Foreign Details |                                |                         |
|----------------------------------|-----------------|--------------------------------|-------------------------|
| Name of Applicant:               | Jyoti BS        | List other names (if<br>any):  |                         |
| Father/Mother/Husband Name:      | SUNANDA         | Height of<br>Applicant(in cm): |                         |
| Relationship:                    | Mother ~        |                                |                         |
| Date of Birth:                   | 01-01-1970      | Place of Birth:                | Mumbai                  |
| Color of Hair:                   | Black           | Color of Eyes:                 |                         |
| Qualification:                   | B.E             | Complexion:                    |                         |
| Identification Marks:            |                 | Occupation:                    | Software Professional 🗸 |
| Nationality:                     | Indian 🗸        |                                |                         |
| Source of Identification         | Select 🗸        |                                |                         |
| Identification No:               |                 |                                |                         |

|                    |                 |                 | COP Lic |
|--------------------|-----------------|-----------------|---------|
| Personal Details   | Address Details | Foreign Details |         |
| Present Address:   |                 |                 |         |
| Country            | India           | •               |         |
| Address:           |                 | ]               |         |
| Pincode            |                 |                 |         |
| District           |                 |                 |         |
| State              |                 |                 |         |
| Permanent Address: |                 |                 |         |
| Country            | India           | •               |         |
| Address:           |                 |                 |         |
| Pincode            |                 |                 |         |
| District           |                 |                 |         |
| State              |                 |                 |         |
|                    |                 |                 |         |
|                    |                 | _               |         |
|                    | Submi           | Close           |         |

| Personal Details Address Details                                               | Foreign Details |                                                                              |  |
|--------------------------------------------------------------------------------|-----------------|------------------------------------------------------------------------------|--|
| Date of passport Issue: Place where Passport issued:<br>Father's home address: |                 | Date of passport Expiry:<br>Visa Number:<br>Visa Type:<br>Visa Issued Date : |  |
| Foreign Town:                                                                  |                 | Visa Validity Date:<br>Visa Issued by:                                       |  |
| Period of Stay in India: Purpose of visit: Associated Amateur                  |                 | Country of Visit:<br>Regn No of Amateur Society:<br>Board/Univ Name:         |  |
| Organization:                                                                  | t Close         |                                                                              |  |

### 4. Apply for ASOC Migration

Below is a sample demo for Amateur Migration license application. Apply for Certificates  $\rightarrow$  Migration.

|                                                                         |                             |                            |                     | Back To Certificate Dash        | board     |
|-------------------------------------------------------------------------|-----------------------------|----------------------------|---------------------|---------------------------------|-----------|
| ate Indian Amateur Certificate data<br>ued to Indian/ Foreign Applicant | Apply for Certificate       | Current<br>Applications    | Pending<br>Requests | Certificate Issued<br>/Rejected | Migration |
| ligration of License:                                                   |                             |                            |                     |                                 |           |
| lote: Migrate Amateur License no which was issued ou                    | itside SaralSanchar Portal. |                            |                     |                                 |           |
| Please Select License Type                                              | Select 🗸                    |                            |                     |                                 |           |
| lease Enter Amateur License no.                                         |                             |                            |                     |                                 |           |
| l                                                                       | Cet Details                 |                            |                     |                                 |           |
|                                                                         |                             |                            |                     |                                 |           |
|                                                                         |                             |                            |                     |                                 |           |
| equests for Migration of License                                        |                             |                            |                     |                                 |           |
| PDF EXCEL                                                               |                             |                            |                     | Searc                           | :h:       |
| Sr.No.                                                                  |                             | Application Id             | Remarks             | Request Status                  | \$ Histor |
|                                                                         |                             | No data available in table |                     |                                 |           |

|                                                                                           |                                                                 |                         |                     | Back To Certificate             | Dashboard |
|-------------------------------------------------------------------------------------------|-----------------------------------------------------------------|-------------------------|---------------------|---------------------------------|-----------|
| Jpdate Indian Amateur Certificate d<br>issued to Indian/ Foreign Applican                 | ata Apply for Certificate                                       | Current<br>Applications | Pending<br>Requests | Certificate Issued<br>/Rejected | Migration |
| Migration of License:<br>Note: Migrate Amateur License no w<br>Please Select License Type | /hich was issued outside SaralSanchar f                         | ortal.                  |                     |                                 |           |
| Please Enter Amateur License no.                                                          | Select       Amateur General Grade     Amateur Restricted Grade |                         |                     |                                 |           |
|                                                                                           |                                                                 |                         |                     |                                 |           |

|                                                                            |                                 |                         |                     | Back To Certifi                 | icate Dashboard |  |
|----------------------------------------------------------------------------|---------------------------------|-------------------------|---------------------|---------------------------------|-----------------|--|
| date Indian Amateur Certificate data<br>ssued to Indian/ Foreign Applicant | Apply for Certificate           | Current<br>Applications | Pending<br>Requests | Certificate Issued<br>/Rejected | Migration       |  |
|                                                                            |                                 |                         |                     |                                 |                 |  |
| Migration of License:                                                      |                                 |                         |                     |                                 |                 |  |
| Note: Migrate Amateur License no which was issu                            | ed outside SaralSanchar Portal. |                         |                     |                                 |                 |  |
| Please Select License Type                                                 | Amateur General Grade 🗸 🗸       |                         |                     |                                 |                 |  |
| Please Enter Amateur License no.                                           | ATT-3456                        |                         |                     |                                 |                 |  |
| (                                                                          | Cet Details                     |                         |                     |                                 |                 |  |
|                                                                            |                                 |                         |                     |                                 |                 |  |
|                                                                            |                                 |                         |                     |                                 |                 |  |
|                                                                            |                                 |                         |                     |                                 |                 |  |
|                                                                            | License not found Fresh Request | )                       |                     |                                 |                 |  |
| Januars for Minration of Liconco                                           | License not found Fresh Request | )                       |                     |                                 |                 |  |

License number provided in the search box will be checked from the portal, If the license number is available in the portal will not be allowed to proceed. If the License number is not available in portal, Fresh request button will get enabled.

Request is generated as

|                                                             | _               |
|-------------------------------------------------------------|-----------------|
| Fresh Migration request created succesfully.HAM202503000028 | ×               |
|                                                             | ок rofile Profi |
|                                                             |                 |

Click OK, below form will be displayed.

### Step 1: Applicant Details

• In this step the information about applicant will appear as filled in Update personal details form above.

| Step 1<br>Applicant Details                                                    | Step 2 Step 3<br>Other Details Location Details          | Step 4<br>Technical Details |                                                              |                                                                                                   |  |
|--------------------------------------------------------------------------------|----------------------------------------------------------|-----------------------------|--------------------------------------------------------------|---------------------------------------------------------------------------------------------------|--|
| A. CALL S                                                                      | IGN :*                                                   |                             |                                                              |                                                                                                   |  |
| B. License                                                                     | e Validity:*                                             | 13-03-2025                  |                                                              |                                                                                                   |  |
| C. Centre                                                                      | for Examination:                                         | Ahmedabad                   | ~                                                            |                                                                                                   |  |
| D. Exam I                                                                      | Date:                                                    | dd-mm-yyyy                  |                                                              |                                                                                                   |  |
| 1. Name o                                                                      | а другсансэргаллаги ми                                   | nijai                       |                                                              | Upload Photograph<br>Choose File No file chosen<br>Upload Signature<br>Choose File No file chosen |  |
|                                                                                |                                                          |                             |                                                              | Upicad                                                                                            |  |
| 2. Father                                                                      | /Mother/Husband Nam                                      | e:                          | BHARAT BHUSHAN                                               | upload                                                                                            |  |
| 2. Father,<br>2a. Relati                                                       | /Mother/Husband Nam<br>ionship:                          | e:                          | BHARAT BHUSHAN<br>Father                                     |                                                                                                   |  |
| 2. Father,<br>2a. Relati<br>3. Date of                                         | /Mother/Husband Nam<br>ionship:<br>f Birth:              | e:                          | BHARAT BHUSHAN<br>Father<br>25-06-2004                       |                                                                                                   |  |
| <ol> <li>Father,</li> <li>Relati</li> <li>Date of</li> <li>Place of</li> </ol> | /Mother/Husband Nam<br>ionship:<br>f Birth:<br>of Birth: | ю:                          | BHARAT BHUSHAN<br>Father<br>25-06-2004<br>SIRHIND            |                                                                                                   |  |
| 2. Father,<br>2a. Relati<br>3. Date of<br>4. Place of<br>5. Occupa             | /Mother/Husband Nam<br>ionship:<br>f Birth:<br>of Birth: | ie:                         | BHARAT BHUSHAN<br>Father<br>25-06-2004<br>SIRHIND<br>Student |                                                                                                   |  |

Serial 2,3,4,5,6 are populated from Profile section and are non-editable, to change profile has to be updated

| Step 1 Step 2 Step 3                            | Save Draft Validate Application Submit                    |  |
|-------------------------------------------------|-----------------------------------------------------------|--|
| Applicant Details Other Details Location Detail | s Technical Details                                       |  |
| A. CALL SIGN :*                                 | AAII23                                                    |  |
| B. License Validity:*                           | 13-03-2025                                                |  |
| C. Centre for Examination:                      | Ahmedabad v                                               |  |
| D. Exam Date:                                   | dd-mm-yyyy 🗅                                              |  |
|                                                 |                                                           |  |
|                                                 | Delete                                                    |  |
| 2. Father/Mother/Husband Na                     | Delete<br>Delete<br>The metric delete<br>Delete<br>Delete |  |

## Step 2: Other Details (Mandatory)

• Next step displays other details such as id proof and address details.

| ap 1 Step 2 Step 3 Step 4<br>Sicart Details Cohor Details Technics | Details                                                           |   |
|--------------------------------------------------------------------|-------------------------------------------------------------------|---|
| 7.Other Details                                                    |                                                                   |   |
| Type of ID proof:                                                  | AADHAR                                                            | ~ |
| ID Proof No:                                                       | 456899993142                                                      |   |
| ID Proof Upload:                                                   | ID Proof Upload Choose File No file chosen Upload                 |   |
| 8.Present Address:                                                 | Proof of present address upload Choose File No file chosen Upload |   |
| Country                                                            | India                                                             | ~ |
| Address:                                                           | 80 no house shanti vihar,karkardooma                              |   |
| Pincode                                                            | 110092                                                            |   |
| District                                                           | East Delhi                                                        |   |
| State                                                              | DELHI                                                             | ~ |
| 9.Permanent Address:                                               |                                                                   |   |
| Country                                                            | India                                                             | ~ |
| Address:                                                           | E 1 Naveen shahdara                                               |   |
| Pincode                                                            | 110032                                                            |   |
| District                                                           | East Delhi                                                        |   |
| State                                                              | DELHI                                                             | ~ |

Serial 8,9 are populated from Profile and are non-editable, to change profile has to be updated

## Step 3: Location Details

• Enter Station details. (Mandatory)

| 10.Station Details                                                                                            |                                                                             |   |
|----------------------------------------------------------------------------------------------------|-----------------------------------------------------------------------------|---|
| Station Address same as Present Address:                                                                      | ○ Yes                                                                       |   |
| A.Station Address                                                                                             |                                                                             |   |
| 3.Pin code                                                                                                    | enter Pincode Pincode not available                                         |   |
| C.District                                                                                                    | Need help ? Click here                                                      | ~ |
| ).State                                                                                                    |                                                                             | ~ |
| Latitude<br>Note : Allowed only 2 digits for degree,minutes; Range: 8°4' to<br>7°6' N ]                       | Degrees     Minutes     Seconds       eg:78     eg:11     eg:25.4     NORTH |   |
| Longitude<br>Note : Allowed only 3 digits for degrees and 2 digits for minutes;<br>lange: 68°7' to 97°25' E ] | Degrees     Minutes     Seconds       eg:111     eg:11     eg:25.4     EAST |   |

### Step 4: Technical Details (Optional)

Enter the equipment details, frequency details, validity of the license and upload copy old license already issued.

| lication for Migration of                        | Amateur C             | ertificate - Ap             | plication ID: HA | M202502000 | 020          |          |         |         |
|--------------------------------------------------|-----------------------|-----------------------------|------------------|------------|--------------|----------|---------|---------|
|                                                  | Sar                   | ve Draft Vali               | date Application | Submit     |              |          |         |         |
| o 1 Step 2 Ste<br>cant Detaile Other Detaile Loc | ap 3<br>ation Details | Step 4<br>Technical Details |                  |            |              |          |         |         |
| 11. Antenna and Mast deta                        | ails:                 |                             |                  |            |              |          |         |         |
| Type of Station: Terrestrial/S                   | atellite              |                             |                  |            |              |          |         |         |
| Type of Antenna                                  |                       |                             |                  |            |              |          |         |         |
| Height of Antenna/MAST (in r                     | meters)               |                             |                  |            |              |          |         |         |
| Make                                             |                       |                             |                  |            |              |          |         |         |
| Model                                            |                       |                             |                  |            |              |          |         |         |
| Antenna Gain                                     |                       |                             |                  | dBi        |              |          |         |         |
| Particulars of aerials used                      |                       |                             |                  |            |              |          |         |         |
| SACFA Acceptance ID                              |                       |                             |                  |            |              |          |         |         |
| SACFA Issue Date                                 |                       | mm,                         | /dd/yyyy 🗇       |            |              |          |         |         |
| Remarks                                          |                       |                             |                  |            |              |          |         |         |
| Is Equipment imported?                           |                       | No                          | O Yes            |            |              |          |         |         |
|                                                  |                       |                             | Add Equipme      | nt Details |              |          |         |         |
| Equipment Details                                |                       |                             |                  |            |              |          |         |         |
| Station Type                                     | Height                | Cain<br>12.000              | SACFA ID         | Make       | Model<br>123 | RF Power | Aerials | Remarks |

| 2. Frequency Details:              |                                 |                             |                    |                         |            |                      |                         |
|------------------------------------|---------------------------------|-----------------------------|--------------------|-------------------------|------------|----------------------|-------------------------|
| Frequency Band                     |                                 | Start Free                  | ą.                 | Stop Freq.              |            | Units                |                         |
|                                    |                                 |                             |                    |                         |            | KHz                  | ~                       |
| . RF Power                         |                                 |                             |                    |                         | dBm        |                      | ~                       |
| Emission(As per Radio Regulations) |                                 |                             |                    |                         |            |                      |                         |
| Frequency Measuring Device Details |                                 | Make                        |                    | Model                   |            | Mfg. Date            |                         |
|                                    |                                 |                             |                    |                         |            | mm/ dd/)             |                         |
| . Power Measuring Device Details   |                                 | Make                        |                    | Model                   |            | Mfg. Date<br>mm/dd/y | <b>YYY</b>              |
|                                    |                                 | Ad                          | d Frequency Deta   | lls                     |            |                      |                         |
| requency Details                   |                                 |                             |                    |                         |            |                      |                         |
| requency Band RE Power Er          | nission                         | Freq                        | uency Measuring De | vice                    | Powe       | r Measuring Devic    | ce                      |
| 12-12KHz 12dBm                     | 1212                            | Make<br>12                  | Model<br>12        | Mfg. Date<br>2025-02-12 | Make<br>12 | Model<br>12          | Mfg. Date<br>2025-02-12 |
| Movily at 1                        |                                 |                             |                    |                         |            | 14                   |                         |
| ineeri e                           |                                 |                             |                    |                         |            |                      |                         |
|                                    |                                 |                             |                    |                         |            |                      |                         |
| 3. License Certificate: u          | Ipload License Co<br>HAM2025020 | artificate<br>00020_LC_v0.j | pdf                |                         | erified    |                      |                         |
| 3. License Certificate:            | Ipload License Co<br>HAM2025020 | artificate<br>00020_LC_v0.j | pdf                |                         | erffied    |                      |                         |
| 3. License Certificate:            | Ipload License Co<br>HAM2025020 | wificate<br>00020_LC_v0,    | pdf                | C                       | erified    |                      |                         |

COP Licenses

Click Save, Validate and Submit the Form.

Redirected to Upload Signed Application Screen.

#### Step 5: Upload Signed Application

| Orders/Circulars MailBox WPC User Manual         |                                                                      |  |
|--------------------------------------------------|----------------------------------------------------------------------|--|
| Home / WPC / Upload Migration of Amateur Certif  | ficate                                                               |  |
| Upload Migration of Amateur Certificate With App | vlication ID: HAM202503000042                                        |  |
| Upload Signed Application                        |                                                                      |  |
| Download your application                        | Download                                                             |  |
| Sign & Upload                                    | Upload Signed Application<br>HAM202503000042_AMTRAPN_v1.pdf Verified |  |
|                                                  | Submit                                                               |  |
|                                                  |                                                                      |  |

Click Download for downloading PDF application created from the data entered. This PDF needs to signed Physically by taking printout and scanning back to PDF. Upload this signed application.

| DF     | EXCEL              |                             |                       |                 | S         | earch:         |           |
|--------|--------------------|-----------------------------|-----------------------|-----------------|-----------|----------------|-----------|
| Sr.No. | License No/DL No   | License<br>Type             | License Validity Date | Application Id  | Remarks 🗘 | Request Status | History 🗘 |
| 1      | FRESH<br>MIGRATION | Amateur<br>General<br>Grade | 31/07/2024            | HAM202407000068 |           | SUBMITTED      | 6         |

- Once the application is scrutinized successfully then applicant can download the license certificate.
- If scrutiny is not successful then applicant has to modify and resubmit it.

|                                                |                                    |                            |                                     |                                   |                     |                                 | le Dastibuard                                                                                                    |
|------------------------------------------------|------------------------------------|----------------------------|-------------------------------------|-----------------------------------|---------------------|---------------------------------|----------------------------------------------------------------------------------------------------|
| Update Indian Amateur<br>issued to Indian/ For | Certificate data<br>eign Applicant | Apply for Certificate      | Ar                                  | Current<br>pplications            | Pending<br>Requests | Certificate Issued<br>/Rejected | Migration                                                                                                    |
| Migration of Lic                               | ense:                              |                            |                                     |                                   |                     |                                 |                                                                                                    |
| Note: Migrate Amat                             | eur License no which was issued    | outside SaralSanchar Porta | l                                   |                                   |                     |                                 |                                                                                                    |
|                                                |                                    | Select                     | ~                                   |                                   |                     |                                 |                                                                                                    |
| Please Enter Amate                             | ur License no.                     |                            |                                     |                                   |                     |                                 |                                                                                                    |
|                                                |                                    |                            |                                     |                                   |                     |                                 |                                                                                                    |
|                                                |                                    | Get Details                |                                     |                                   |                     |                                 |                                                                                                    |
|                                                |                                    | Get Details                |                                     |                                   |                     |                                 |                                                                                                    |
|                                                |                                    | Get Details                |                                     |                                   |                     |                                 |                                                                                                    |
| Requests for Mig                               | ration of License                  | Get Details                |                                     |                                   |                     |                                 |                                                                                                    |
| Requests for Mig                               | ration of License                  | Cet Details                |                                     |                                   |                     |                                 | Search:                                                                                                    |
| Requests for Mig<br>PDF EXCEL<br>Sr.No.        | License No/DL No                   | Cet Details                | License Validity Date               | Application Id                    | ¢ Remarks           | ¢ Request Sta                   | Search: Hii                                                                                                    |
| Requests for Mig<br>PDF EXCEL<br>Sr.No.<br>1   | License No/DL No FRESH MICRATION   | Cet Details                | License Validity Date<br>31/03/2025 | Application Id     HAM20250300002 | ¢ Rémarks           | Request Sta<br>MIGRATE          | Search: this the second second |